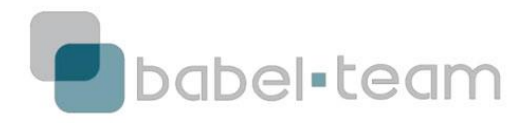

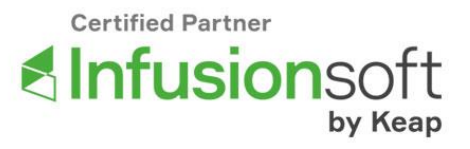

# PASO A PASO INFUSIONSOFT BY KEAP Copia de Seguridad (Backup) de la Base de Datos

En la medida que usted crea nuevas estructuras de captura en Infusionsoft, el número de contactos en su base de datos aumenta.

En ella, puede haber de todo: contactos con correo electrónico incorrecto, contactos que pidieron salir de su lista, contactos que sólo quieren ser contactados vía telefónica, contactos sin correo electrónico... Todo lo que usted puede analizar en el informe Marketing -> Reports -> Email Status Search.

Por lo tanto, para que su base de datos esté siempre limpia, le aconsejamos la copia de seguridad (Backup) periódica de la base de datos.

La copia de seguridad se realiza desde Infusionsoft y genera un archivo en .CSV, una extensión de Excel, que puede almacenar en su escritorio.

Para realizar un proceso de Copia de Seguridad (Backup) de la base de datos, siga los siguientes pasos:

# 1) Proceso Infusionsoft

#### 1.1) Vaya a CRM -> Contactos

|                           | 🚽 🗸   My Nav            |                                 |                                    |                    |                                        | A 0 * # 1 0 Q . |                                 |          |                                |             |  |
|---------------------------|-------------------------|---------------------------------|------------------------------------|--------------------|----------------------------------------|-----------------|---------------------------------|----------|--------------------------------|-------------|--|
|                           |                         | My Nav                          | CRM                                |                    | Marketi                                | ing             | E-Comr                          | nerce    | Admin                          |             |  |
| Dashboard -               |                         | Dashboard                       | Contatos<br>Companies              |                    | Campaign Builder<br>Email & Broadcasts |                 | E-Commerce Setup<br>Orders      |          | Branding Center                |             |  |
|                           |                         | Contatos                        |                                    |                    |                                        |                 |                                 |          | Billing & Account Info         |             |  |
| The April Up<br>Phone and |                         | Companies<br>Calendar<br>Orders | Opportur<br>Referral F<br>Visitors | nities<br>Partners | Lead Gen<br>Template<br>Legacy         | eration<br>s    | Products<br>Actions<br>Promotio | ns       | Users<br>Import D<br>Data Clea | ata<br>anup |  |
|                           |                         | Campaign Builder                |                                    |                    |                                        |                 | Legacy                          |          |                                |             |  |
| Caram                     | ello - Base ti<br>Email | Edit                            | Reports                            | Settings           | Reports                                | Settings        | Reports                         | Settings | Reports                        | Settings    |  |

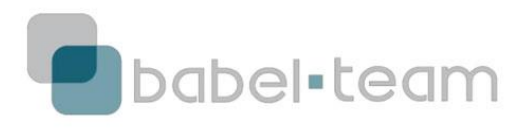

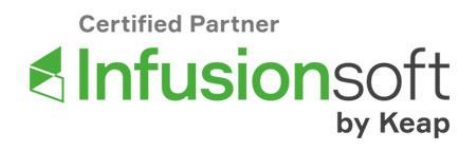

1.2) Para realizar una copia de seguridad de su base completa, no es necesario seleccionar criterios. Basta con ir directamente al botón verde de *Search* 

| t Name  | starts with                                                                                   | 1   |  |   |
|---------|-----------------------------------------------------------------------------------------------|-----|--|---|
| t Name  | starts with                                                                                   |     |  |   |
| ompany  | starts with                                                                                   |     |  |   |
| Email   | starts with                                                                                   |     |  |   |
| ga Fogo | do not filter 🔹                                                                               |     |  |   |
| Tags    | With ANY of these T. *                                                                        |     |  |   |
|         | Araxa<br>Avançado<br>Básico<br>Clicou Comparacao Prec<br>Clicou Gurus<br>Clicou link Vaquinha | tos |  | - |
| Tags 2  | With ANY of these T. •                                                                        |     |  |   |
|         | Apply Tag<br>Araxa<br>Avançado<br>Básico<br>Clicou Comparacao Preo<br>Clicou Gurus            | :05 |  | Î |

Todos los contactos que están en su base de datos van a aparecer como resultado de la búsqueda.

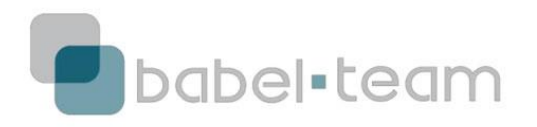

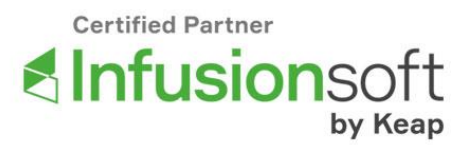

# 1.3) Vaya a Actions -> Export

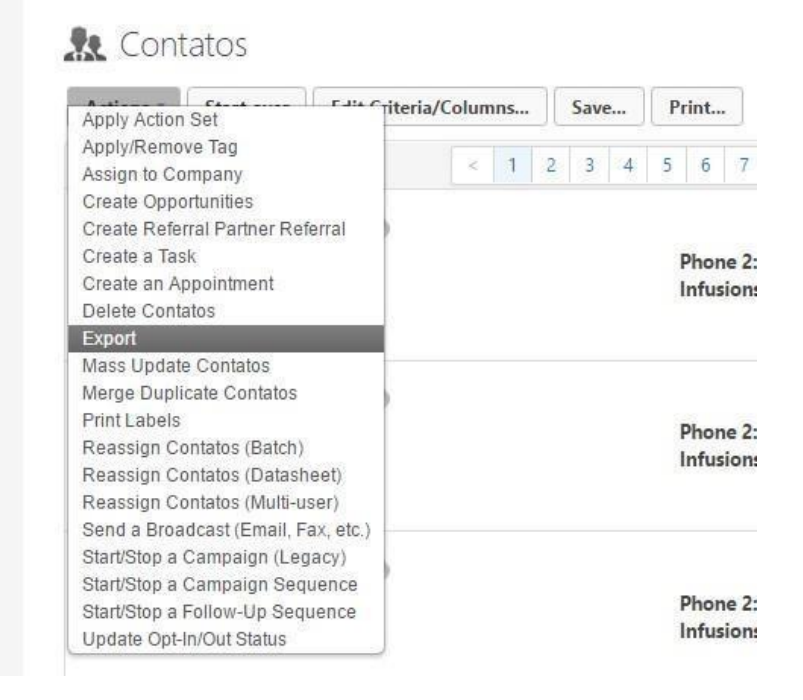

El Proceso de Exportación de Infusionsoft sigue 6 pasos básicos:

# 1 - Elegir una exportación guardada (opcional)

Si ya ha realizado alguna exportación y guardó la configuración de los campos seleccionados para que no tenga que seleccionar todo de nuevo, puede encontrarla en este *dropdown*.

#### 2 – Seleccionar los campos que van a ser exportados

Aquí usted va a decir, a través de la marcación o demarcación de los *checkbox* de los campos, cuáles serán mostrados en el archivo generado.

#### 3 – Elegir el formato de archivo para ser almacenado Son dos opciones:

.CSV (recomendado);

.ZIP

#### 4 – Elegir el modo como será bajado/recibido Son también dos opciones:

Descargar (recomendado);

Recibir el archivo vía correo electrónico

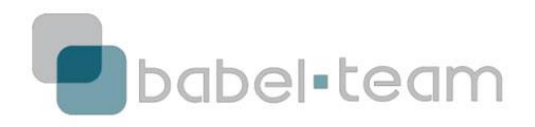

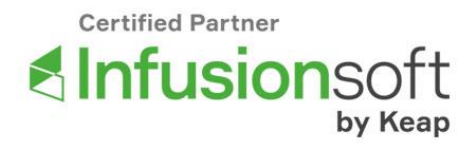

# 5 – Guardar configuración

Guarde la configuración de campos hecha en el punto 2 como una Exportación Guardada para que, la próxima vez que vaya a hacer una, pueda recurrir a ella en el punto 1.

#### 6 – Procesar la acción de exportar

La descarga/envío de correo electrónico será efectuada.

#### 1.4) Seleccione los campos que a usted le gustaría exportar al archivo .CSV

| upda<br>hour          | action utilizes system resources that could affect the performance of yc<br>ting records, etc. To maximize your application's performance, we reco<br>s. | our application in other areas such as loggin<br>mmend that this action be performed durin |
|-----------------------|----------------------------------------------------------------------------------------------------|--------------------------------------------------------------------------------------------|
| ) Chi                 | oose Saved Export (optional)                                                                                                    |                                                                                            |
| Please                | select one   Load Delete                                                                                                    |                                                                                            |
| ) Ch<br>®             | oose fields to export<br>Title                                                                                                    | Description                                                                                |
| ۲                     | ld                                                                                                    | Infusionsoft Contato I                                                                     |
|                       | 14 17 0 10 0 C                                                                                                    |                                                                                            |
|                       | Name                                                                                                    |                                                                                            |
| •                     | Name<br>First Name                                                                                                    |                                                                                            |
| 8                     | Name First Name Last Name                                                                                                    |                                                                                            |
| 8<br>8<br>8           | Name First Name Last Name Spouse Name                                                                                                    |                                                                                            |
| 8<br>8<br>8<br>8<br>8 | Name First Name Last Name Spouse Name Birthday                                                                                                    |                                                                                            |

1.5) Después que toda la selección y el criterio hayan sido guardados, complete el proceso haciendo clic en *Process* 

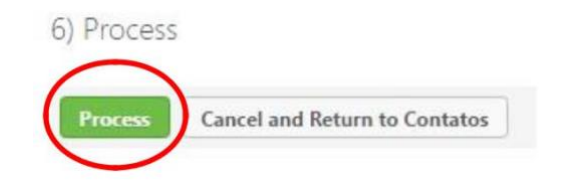

1.6) Al procesar, aparecerá un pop-up informando que, dependiendo del tamaño de la base de datos, la descarga/envío de correo electrónico puede tardar. Haga clic en *Ok* 

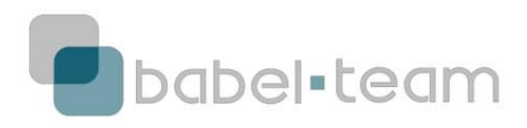

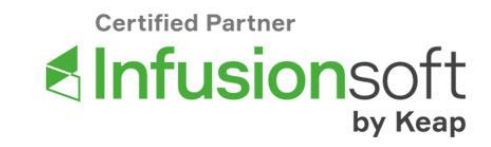

| Export | Results ×                                                                                        |    |
|--------|--------------------------------------------------------------------------------------------------|----|
| 'expo  | rtResults.jsp?reportClass=AdvContactSearch                                                       |    |
|        | Iqo91754.infusionsoft.com diz:                                                                   | ×  |
|        | Please be patient. Depending on the size of your list, the export may take up to several minutes |    |
| hive)  | ок                                                                                               | ſ. |
|        |                                                                                                  |    |

Si usted seleccionó la opción de descarga, aparecerá en su navegador el archivo que se abre en Excel.

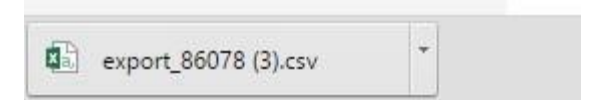

Si usted seleccionó la opción .ZIP, tendrá que descomprimir el archivo para abrirlo en Excel después.

# Listo, su Base de Datos de Infusionsoft Ya fue exportada con éxito!

# 2) Proceso Excel

Al abrir el Excel, todos los datos van a aparecer en una misma columna (columna A), separados por comas – plantilla del archivo .CSV.

Para convertirlo en una carpeta común de Excel, debe:

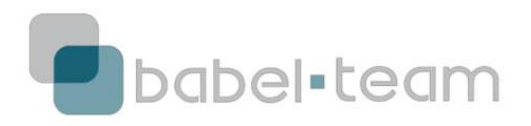

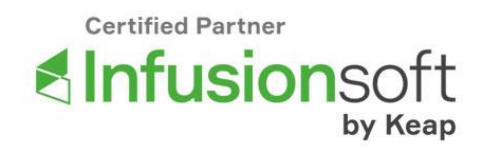

| H           |              |                |                                         |                         |                           |                             | ехро                     | rt_86078 (3) -           | Excel           |                 |                         |                           |
|-------------|--------------|----------------|-----------------------------------------|-------------------------|---------------------------|-----------------------------|--------------------------|--------------------------|-----------------|-----------------|-------------------------|---------------------------|
| Arquivo     | Página In    | icial          | Inserir                                 | Layout d                | a Página                  | Fórmulas                    | Dados                    | Revisão                  | Exibir          | ♀ O qu          | e você dese             | ija fazer                 |
|             | × [          | Calibri        | •                                       | 11 -                    | , <sub>A</sub> * ≡        | = *                         | - Er                     | Geral                    | → 12 F          | ormatação       | Condiciona              | l - 1                     |
| Colar<br>+  |              | N I <u>S</u>   | <b>i</b> *   ⊞                          | - 8-                    | <u>A</u> • ≡              | ≡ ≡ €                       | •回·                      |                          | E               | stilos de Cé    | lula *                  |                           |
| Área de Tra | nsfe 🛱       |                | Fonte                                   |                         | Fa                        | Alinhament                  | 0 Fa                     | Número                   | F <sub>N</sub>  | Estil           | 0                       | - 3                       |
| A1          | -            | ×              | <ul> <li>.</li> <li>.</li> </ul>        | f∞ Id,"                 | Name","F                  | irst Name","                | Last Name                | ","Spouse N              | lame","E        | Birthday",'     | 'Company                | / Name                    |
| 1 Id "N     | amo "Eire    | t Nama!        | Ull oct N                               | 0<br>amo!! "Sn          | E<br>Ouro Nami            | F<br>oll "Dicth day         | " "Compan                | Namo" "C                 | omnony          | J<br>Id" "Dhor  | N 18 800                | L 1                       |
| 2 /26 "     | Andra" "D    | lothow"        | , Lastin                                | "O" "" ""               | "" "Work"                 | "" "" "" "Wo                | , compan                 | iy Name, C               | olothow         |                 | br <sup>n nn nn n</sup> | , n nn n                  |
| 3 1292      | "lusier"     | "lussier       | , , , ,<br>                             | , o, , ,<br>""""0"""    | , work ;                  | , , , , <b>, , , ,</b>      | <sup>n nn nn n</sup> 1ir | , , anorea<br>issier@oma | il com" '       | III NII NII NII | ин ин ин ин             | , , <b>,</b><br>, , , , , |
| 4 12936     | 5."Acilson   | Braun"."       | Adilson                                 | "."Braun".              | , , , , ,<br>             | """ "" "" "W                | /ork".""."".             | ""."Work"."              | n nn nn ni      | '."adilbrau     | , , ,<br>u@hotmai       | il.com                    |
| 5 12942     | 2."Acn"."A   | dn".""."       |                                         | ) <sup>n</sup> nn nn nn | "Work".""                 | ."".""."Work                |                          | "."adn 1001              | , , ,<br>@vahoo | .com"."".       | "","","","V             | Vork".                    |
| 6 12950     | ,"Acriano    | ","Adria       | no","","                                | ,"","","O",             | "", "", "", "V            | Vork","","","               | ","Work","               | ","","","","a            | drianocr        | istian@va       | hoo.com.                | br","",                   |
| 7 12962     | 2,"Akira","/ | ,<br>Akira","" | , , , , , , , , , , , , , , , , , , , , | ,"0","","",             | "","Work",                | "","","","Wo                | ork","","","             | ","","akira@             | brisamo         | veis.com.       | br","","","             | ,,                        |
| 8 13030     | ),"Ardre G   | odoi","A       | ndre","                                 | Godoi","",              | ,"","","0","              |                             |                          | "","","","ani            | mafesta         | @hotmail        | .com","",'              | <sup>111</sup> , 111, 111 |
| 9 13168     | 8,"Saulo Ba  | ena","Sa       | aulo","B                                | aena","",'              | ","Agênc                  | ia GigaLink",               | "0","55119               | 5951459 (V               | Vork)","        | 551195951       | 459","","V              | Work",                    |
| 10 1210     | "Paradic     | acahana        | " "Dofoo                                | III "Cocob              | 000 <sup>11</sup> 111 111 | nn n <del>U</del> n nn nn i | III IIMorkIII            | IN DE DE DIMO            | Pu uu uu        | HH HH H         | atata@raf               | Facilitat                 |

# 2.1) Seleccionar la columna A de la planilla

# 2.2) Vaya a la pestaña del menú Datos -> Texto a las columnas

| 8                                                                                                    |                                                                                                    |                                                        |                      |                           |                                                    |                   |                                                                                                    |                     |                                   |                           |                                     |                                                                                                    |                                                                     |                      |                     |
|----------------------------------------------------------------------------------------------------|----------------------------------------------------------------------------------------------------|--------------------------------------------------------|----------------------|---------------------------|----------------------------------------------------|-------------------|----------------------------------------------------------------------------------------------------|---------------------|-----------------------------------|---------------------------|-------------------------------------|----------------------------------------------------------------------------------------------------|---------------------------------------------------------------------|----------------------|---------------------|
| Arquivo                                                                                              | Página Inicial                                                                                                    | Inserir                                                | Layou                | t da Página               | Fórmulas                                           | Dad               | os Re                                                                                                    | visão               | Exibir                            | γc                        | ) que você (                        | leseja faz                                                                                                    |                                                                     |                      |                     |
| Obter Dados<br>Externos 🔻                                                                            | Nova<br>Consulta + Co<br>Obter e                                                                                                    | Mostrar Cor<br>Da Tabela<br>Fontes Rece<br>Transformar | nsultas<br>entes     | Atualizar<br>Tudo + Co    | Conexões<br>Propriedades<br>Editar Links<br>nexões | Ž↓<br>Z↓ C        | ZAZ<br>Classificar<br>Cla                                                                                                    | Filtro              | The Ling<br>Rea<br>Ava<br>Filtrar | npar<br>Iplicar<br>Inçado | Texto para<br>Colunas<br>Ferramenta | In the second second s | +□<br>↓<br>↓<br>↓<br>↓<br>↓<br>↓<br>↓<br>↓<br>↓<br>↓<br>↓<br>↓<br>↓ | este de<br>oóteses v | Pla<br>Pla<br>visão |
| A1                                                                                                   | A1 • Id, "Name", "First Name", "Last Name", "Spouse Name", "Birthday Divida uma única coluna de Divida uma única coluna de Divida |                                                        |                      |                           |                                                    |                   |                                                                                                    |                     | Id'                               |                           |                                     |                                                                                                    |                                                                     |                      |                     |
| 1 Id,"Nar<br>2 436,"Ar<br>3 12922,'<br>4 12936,'<br>5 12942,'<br>6 12950,'<br>7 12962,'<br>8 13030,' | Id, "Name", "First Name", "Last Name", "Spouse Name", "Birthday", "Company Name", "Company Id", "Pf<br>436, "Andr a", "Plothow", "", "", "", "0", "", "", "Work", "", "", "Work", "", "", "", "andreaplothow@ig.co<br>12922, "Jussier", "Jussier", "", "", "", "0", "", "", "", "", "",                                                                                                    |                                                        |                      |                           |                                                    |                   | Por exemplo, você pode separar<br>uma coluna de nomes<br>completos em colunas<br>separadas de nome e<br>sobrenome .<br>Você pode escolher como<br>dividi-la: largura fixa ou divisão<br>em cada vírgula, ponto ou<br>outro caractere. |                     |                                   |                           |                                     |                                                                                                    |                                                                     |                      |                     |
| 9 13168,<br>10 13182,                                                                                | 'Saulo Baena",<br>'Rafael Casabo                                                                                                    | "Saulo","B<br>na","Rafae                               | aena","<br>el","Casa | ","","Agêı<br>abona","",' | ncia GigaLink'                                     | ,"0","5<br>"","Wo | 5119595<br>ork","","'                                                                                                    | 1459 (\<br>',"","Wo | Work)",<br>ork","",'              | "551195<br>","","",       | 0 Dê-                               | me mais                                                                                                    | informa                                                             | ações                | k",<br>r",          |

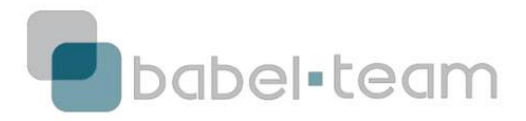

| Certified | Partner |       |
|-----------|---------|-------|
| Infu      | usio    | nsoft |

# 2.3) Siga el proceso del pop-up en Avanzar

| 🗄 5+0++                                                                                                    |                                                                                                    | ехро                                                                                                    | t_86078 (3) - I                       | Excel                               |                       |             |
|----------------------------------------------------------------------------------------------------|----------------------------------------------------------------------------------------------------|----------------------------------------------------------------------------------------------------|---------------------------------------|-------------------------------------|-----------------------|-------------|
| Arquivo Página Inicial Inserir                                                                                                    | Layout da Página I                                                                                                    | Fórmulas Dados                                                                                                  | Revisão                               | Exibir 🖓                            | O que você            | deseja f    |
| Obter Dados<br>Externos * Consulta * Consulta *                                                                                                    | ultas 2 Co<br>Atualizar<br>Tudo - C Ed                                                                                                    | opriedades<br>itar Links                                                                                        | icar Filtro                           | K Limpar<br>Reaplicar<br>Avançado   | Texto para<br>Colunas | ₽<br>₩<br>₩ |
| Obter e Transformar                                                                                                    | Conexo                                                                                                    | ier<br>7. d. t. t                                                                                               | Clarsificar e E                       | iltrar<br>2                         | Ferrament             | ar de D     |
| A1         Image: Second Second S | Esta tela permite que v<br>como seu texto é afeta<br>Delimitadores<br>Delimitadores<br>Delimitador | você defina os delimitado<br>do na visualização abaix<br>Considerar deli <u>m</u> ita<br>Qualificador de texto: | res contidos e<br>o.<br>dores consecu | m seus dados. V<br>utivos como um s | ocê pode ve<br>ó      | L. Books    |
| 11         13190, "Cris Maia", "Cris", "Maia", "           12         13202, "Cristiano Felix", "Cristiano           13         13208, "Dalton", "Dalton", "", "", "           14         13242, "Delima De", "Delima", "Delima", "De                                                                                                    | Id Name<br>436 AndrÃ@a P<br>12922 Jussier<br>12936 Adilson B<br>12942 Adn                                                                                                    | First Name<br>lothow André<br>Jussier<br>raun Adilson<br>Adn                                                    | Last Name<br>Braun                    | Spouse Name                         | Birthday              |             |
| 15         13288, "Derival", "Dorival", "", "", ""           16         13294, "Dr de Souza", "Dride", "Sou           17         13338, "En anuel Slima", "Fmanue                                                                                                    |                                                                                                    | Cancelar                                                                                                    | < <u>V</u> oltar                      | Ava <u>n</u> çar >                  | <u>C</u> onc          | luir        |

2.4) En Delimitadores, seleccione la opción coma

2.5) Clic en Avanzar y después en Concluir

# Listo, ahora usted ya finalizó la

¡Copia de Seguridad (Backup) de su Base de Datos de Infusionsoft!

Cualquier duda sobre este proceso, comuníquese al email <u>suporte@babelteam.com</u>, nuestros Infusionsoft Certified Partners lo ayudarán en lo que necesite.